## Supra<sup>®</sup> eKEY Payment Management

### **Use the Payment Management Feature in eKEY**

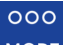

- 1. Tap the **More** icon MORE on the lower right corner of the screen.
- 2. Select Payment Management.

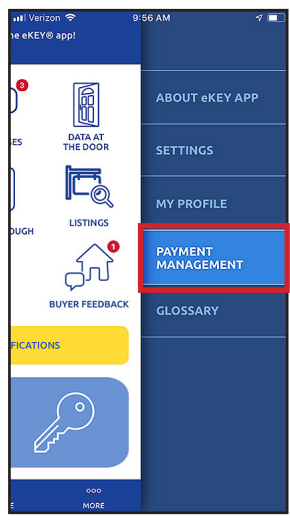

3. Your billing information page displays the amount due, the due date, the card number on file and the card expiration date. When card info is valid, the payment will occur automatically. Tap **Pay with a New Card** to enter different card information.

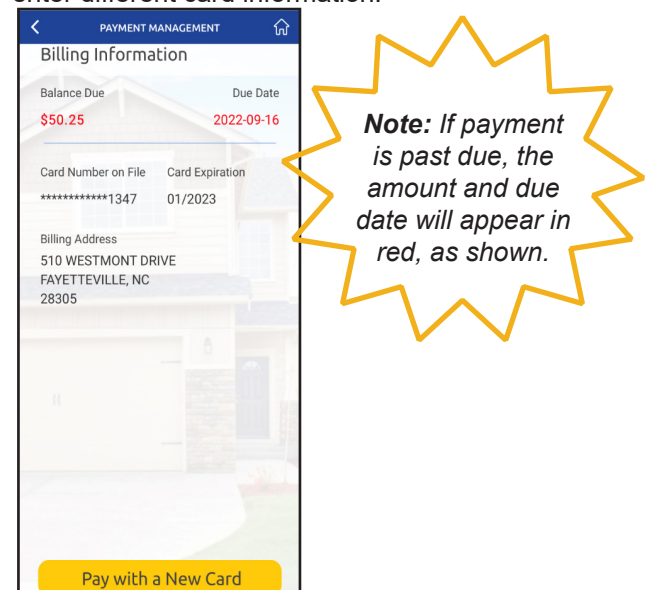

4. To update your credit card information, tap **Pay using Card on File** and then tap the **Update Billing Information** button at the bottom of the screen.

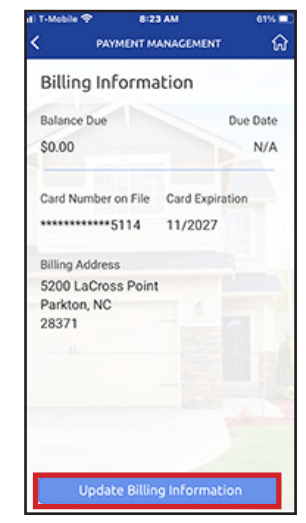

 Once you tap that, you'll see a screen that allows you to edit your billing information. Tap the appropriate Edit button to make necessary changes or add CVC info. Note: CVC (or CVV) number is the 3-digit code on the back of the card.

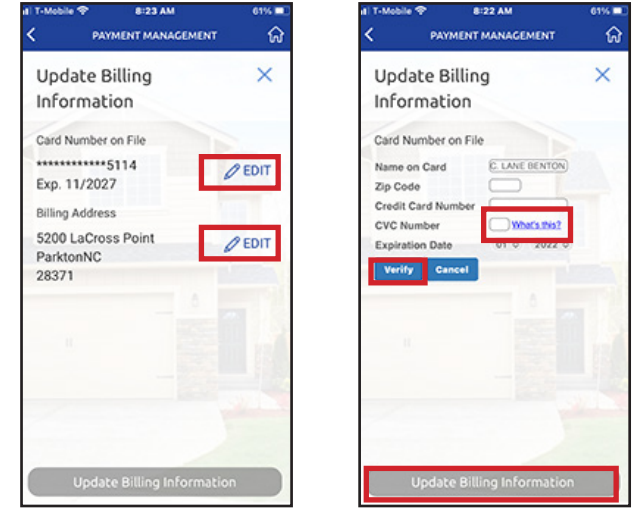

6. After updating your information, tap the blue **Verify** button and then tap the **Update Billing information** button at the bottom of the screen as indicated above..

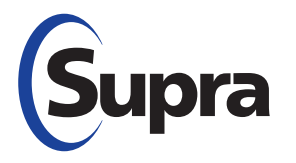

# Supra<sup>®</sup> eKEY Payment Management

### **Use the Payment Management Feature in eKEY**

7. Click on the yellow button at the bottom of the screen to save the new card information and make a payment.

| く PAYMENT MANAGEMENT 分                                                 |
|------------------------------------------------------------------------|
| Make a Payment X                                                       |
| Card Number                                                            |
| ************6557                                                       |
| Exp. 01/2025                                                           |
| Credit Card Entry: Payment information has been verified successfully. |
| Total Balance Due                                                      |
| \$50.58                                                                |
|                                                                        |
| Set as Card on File and Make<br>a Payment                              |

8. After you make a payment, a second confirmation of payment is required for processing.

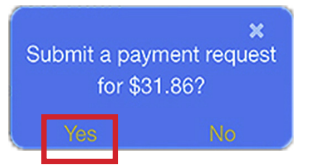

9. After you click "yes," you will receive the following screen confirming that your payment has been made.

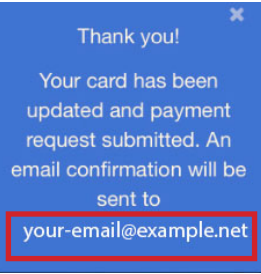

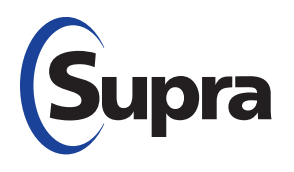

 Once you have no balance, the following screen appears. If desired, tap Update Billing Information to update or change card information.

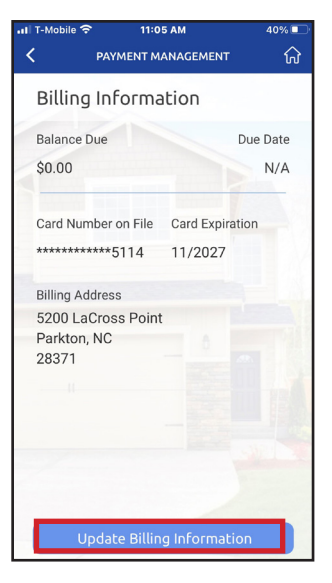

# Supra<sup>®</sup> eKEY Payment Management

### **Check Balance and Set Up Card Payment**

You can use your eKEY app to check your balance or pay your Supra eKEY bill with a card. As long as there is a valid card on file, the payment will be deducted automatically. To make a payment, follow the steps below.

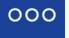

- 1. Tap the **More** icon **MORE** on the lower right corner of screen.
- 2. Tap Payment Management.

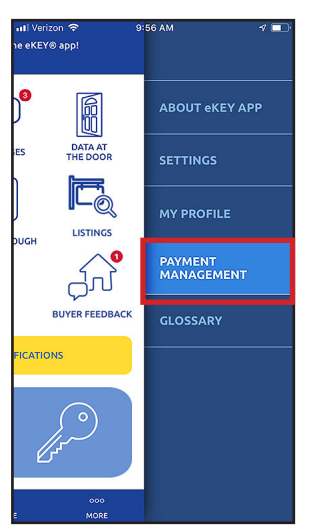

3. The billing information page is displayed, showing the amount due and the due date. Tap the **Pay with New Card** button to enter new card information.

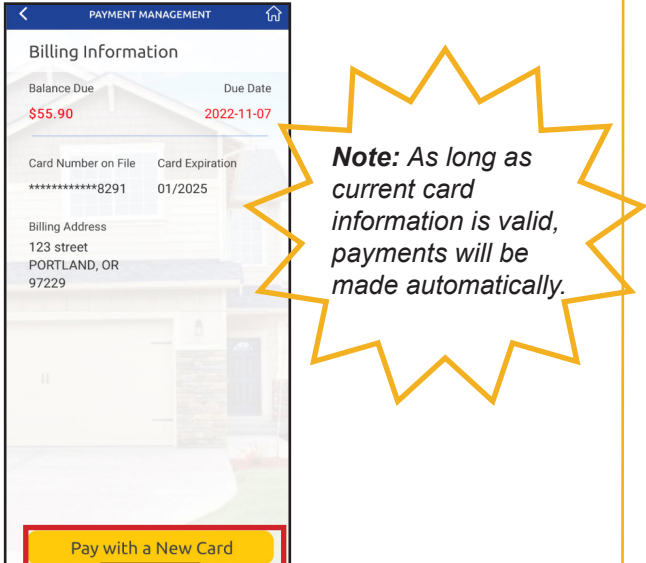

4. Enter card number, expiration date, and CVC number and tap yellow button to set it to default to that card for future payments.

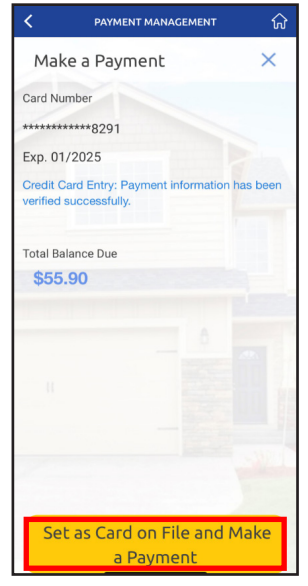

5. After a payment has been submitted, a confirmation screen will appear and then once "yes" is tapped, a "thank you" screen will appear.

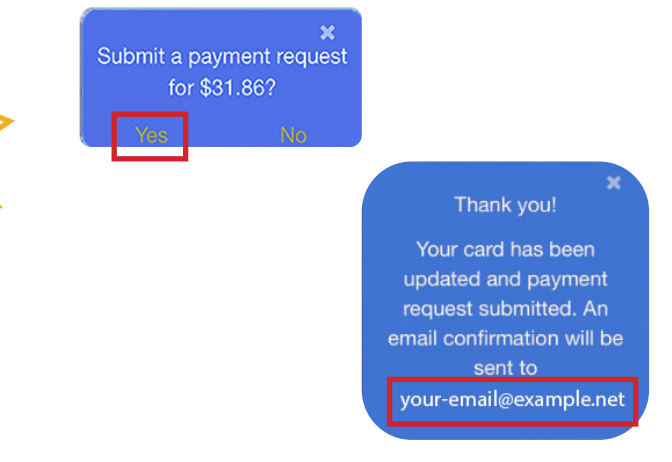

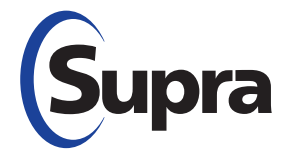

#### supraekey.com

877-699-6787 • © 2022 Carrier. All rights reserved. Supra is a part of Carrier.